UNITED ARAB EMIRATES MINISTRY OF EDUCATION

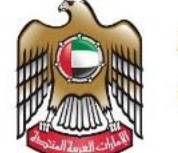

الإمارات العربية المتحدة وزارة التربية والتعليم

User Guide

# **EmSAT Registration System**

23<sup>st</sup> November 2017

## Table of Contents

| Introduction                                                | 3 |
|-------------------------------------------------------------|---|
| Who Should Read This Document?                              | 3 |
| Enrolling Students in EmSAT Registration System User Guides | 4 |
| School Coordinator User Guide                               | 4 |
| EmSAT Registration Student User Guide                       | 6 |

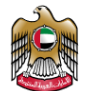

#### Introduction

This document has been created to guide Schools Coordinators on how to use EmSAT registration system.

This document provides the steps for enrolling students in the system.

### Who Should Read This Document?

Schools coordinators are the main audience for this document, as well as school officials who might fill their role.

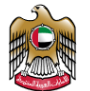

UNITED ARAB EMIRATES MINISTRY OF EDUCATION

### Enrolling Students in EmSAT Registration System User Guides

The school coordinator is the person who will be responsible for registering / enrolling all of their school's students in the EmSAT Registration System.

#### School Coordinator User Guide

To enroll students in the EmSAT Registration System, schools coordinators are asked to follow the below steps.

1. Insert the student's Emirates ID into the EID card reader.

The page below shows the form for the school coordinator to read the students' Emirates ID.

|                        | MOE logo             | Advanced search                                                                                          | search Q la                                                                                     | agin   944   9 🖂 🗸 🗘 🥼 🖲 |    |
|------------------------|----------------------|----------------------------------------------------------------------------------------------------|-------------------------------------------------------------------------------------------------|--------------------------|----|
|                        | Student Registration |                                                                                                    | AR                                                                                              | <b>B</b> 49              | E. |
|                        | Student Registration | Read Emirates ID  Carlos Student Registration - Emirates ID Details  Name Arabic  Student Name in Arabic |                                                                                                 |                          |    |
|                        |                      | Name English                                                                                             |                                                                                                 |                          |    |
|                        |                      | STORIELE AND IN CLIMAN                                                                                   |                                                                                                 |                          |    |
|                        |                      | Gender                                                                                                   | Emirates Id                                                                                     |                          |    |
|                        |                      | Date of Rirth                                                                                            | Emirates Id Issue Date                                                                          | Emirates /d Evolov Date  |    |
|                        |                      | mm/dd/yyyy                                                                                               | mm/dd/yyyy                                                                                      | mm/dd/yyyy               |    |
|                        |                      | Marital Status                                                                                           | Passport Number                                                                                 |                          |    |
|                        |                      |                                                                                                    | Student Passport Number                                                                         |                          |    |
|                        |                      | Nationality                                                                                              | Passport No Issue Date                                                                          | Passport No Expiry Date  |    |
|                        |                      |                                                                                                    | mm/dd/yyyy                                                                                      | mm/dd/yyyy               |    |
|                        |                      | Student Registration - Contact Mobile Number  Student Mobile  Email  Student Email                       | Confirm Mobile Number<br>Please Re-Type Student M<br>Confirm Email<br>Please Re-Type Student Er | tobile<br>mail           |    |
|                        |                      | Emirates Institution                                                                                     |                                                                                                 |                          |    |
|                        |                      | Institution                                                                                              |                                                                                                 |                          |    |
|                        |                      | Submit                                                                                                   |                                                                                                 |                          |    |
|                        |                      |                                                                                                    |                                                                                                 |                          |    |
|                        |                      |                                                                                                    |                                                                                                 |                          |    |
|                        |                      |                                                                                                    |                                                                                                 |                          |    |
|                        |                      |                                                                                                    |                                                                                                 |                          |    |
| Figure 1: Student Emir | rates ID Form        |                                                                                                    |                                                                                                 |                          |    |

Ministry of Education National and International Tests Page **4** of **10** 

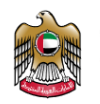

2. After the EID card reader captures the student data, the coordinator must enter the student contact details (phone, email) and the institution.

| Student Registration - 0 | Contact     |                               |   |
|--------------------------|-------------|-------------------------------|---|
| Mobile Number            | *           | Confirm Mobile Number         | * |
| Student Mobile           |             | Please Re-Type Student Mobile |   |
| Email                    |             | Confirm Email                 | * |
| Student Email            |             | Please Re-Type Student Email  |   |
| Emirates *               | Institution |                               |   |
| •                        | Institution |                               | * |

Figure 2: Student Contact Details.

3. School Coordinator will submit the form, and the below confirmation page will appear.

| MOE logo                                                                                 | Advanced search Q   Login   grijc   🤅                                                  | 000000000000000000000000000000000000000 |
|------------------------------------------------------------------------------------------|----------------------------------------------------------------------------------------|-----------------------------------------|
| A HOME CONFIGURE - STUDENT - SECURE LOGOUT                                               |                                                                                        |                                         |
| Student Registration                                                                     |                                                                                        | ₫ ๗                                     |
| Student Register                                                                         | ed Successfuly                                                                         |                                         |
| Contiue to Regis                                                                         | ter Students                                                                           |                                         |
|                                                                                          | وزارة-التربية-والتعليم،امارات                                                          |                                         |
| ان تكون دفة الشاشة 1280<br>وكس 3.05، سفاني 5.1 - كروم<br>المحالي 1.26- كروم              | لأفضل تصفح للموقع يدعم 2014برجب<br>مايكروسوفت الترنت اكسبلورر 10.0 - ، فاير ف<br>39.0+ | عدد اللوار<br>886,505                   |
| امع من ٢/٨/٥٦٦<br>النشر دريدة الموقع سمواة الوصول تنويمات سياسة الدمومية الشيوط والأحكام | تم تحديث الم<br>المساعدة سياسة المشاركة الإلكترونية ميثاق العملاء سياسة حقوق ا         |                                         |
| يية والتعليم. جميع الحقوق محفوظة                                                         | حقوق الملكية © 2017 وزارة التر                                                         |                                         |

Figure 3: Student Enrollment Confirmation Page.

The coordinator is now finished with that student and may move on to register another.

4. After the coordinator registers a student, the student will receive an activation email like the below:

🗌 🚖 👝 Ministry of Education Confirm your account - Dear nabukhas@gmail.com, Please confirm your account by clicking this link: Confirm your account

Figure 4: Confirmation Email

Ministry of Education National and International Tests Page **5** of **10** 

Academic Year 2017-2018

10:33 am

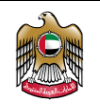

5. EmSAT Registration Student User Guide

Students will be able to register for an exam using the EmSAT Registration System using the following steps:

- Login to their email and find the enrollment notification email from EmSAT system. (See figure 4).
- 2. The content of the email should look like the image below:

| Con | irm your account 📄 🛛 Inbox 🗴                                                |                                                                                                    | ÷ 🛛                           |
|-----|-----------------------------------------------------------------------------|----------------------------------------------------------------------------------------------------|-------------------------------|
| ?   | Ministry of Education <noreply@moe.gov.ae><br/>to me 🐨</noreply@moe.gov.ae> |                                                                                                    | 10:33 AM (1 minute ago) 📩 🗮 💌 |
|     |                                                                             | Dear nabukhas@gmail.com.<br>Please confirm your account by clicking this link:<br>Confirm your account |                               |

Figure 5: EmSAT Confirmation Email Content

- 3. Students will have to click on the provided link (Confirm your account) to activate the email, phone and changing the password.
- 4. After clicking on the link, the below page will appear to allow the students to activate their mobile number

| MOE logo                 | Advanced search $\  \  \  \  \  \  \  \  \  \  \  \  \ $                                                                                                    |
|--------------------------|----------------------------------------------------------------------------------------------------|
|                          | STUDENT V SECURE LOCOUT                                                                                                    |
| Student Activation       |                                                                                                    |
| Register Student         | Confirm Phone Number<br>Phone Number<br>009715612234567<br>Serial<br>Serial<br>S |
| مرزز الاتصال<br>80051115 | عدد النواني<br>علاق المالية المالية المالية المالية المالية المالية المالية المالية المالية المالية المالية المالية<br>عليكوسوفت الترانت الكسيلواني (10.0 مالير فوكس 10.0 مالير فوكس 10.0 مالير فوكس 10.0 مالير فوكس 10.0 مالير المالي<br>عليه المالية المالية المالية المالية المالية المالية المالية المالية المالية المالية المالية المالية المالية ال                                                                                                    |
| ada Kangan Manga pilaka  | تو تدين الموقع في 27970017<br>قالمة المصطلحات المسلمية سياسة المشاركة الإلكزيزية المثلاء سياسة علول الشقر غريطة الموقع سعولة الوصول التوسات س                                                                                                    |
|                          | حقوق الملكية © 2017 وزارة التربية والتعليم. جميع الحقوق محفوظة،                                                                                                    |

#### Figure 6: Student Mobile Activation Form

The phone number showing in this page is read only and this number is what actually entered by the coordinator in the registration process.

5. When clicking on the send button students will receive the activation OTP on their mobile number and system will wait for entering this number in the below screen:

Page **6** of **10** 

Academic Year 2017-2018

Ministry of Education National and International Tests

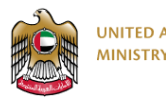

# اختبار الإمارات القياسي EmSAT

| MOE logo                             | Advanced search 🔍   Logn   opt   D 🖨 📞 D 🕼 🗊                                                                                                    |
|--------------------------------------|----------------------------------------------------------------------------------------------------|
| 👫 HOME CONFIGURE 🗸                   | STUDENT ~ SECURE LOGOUT                                                                                                    |
| Student Activation                   |                                                                                                    |
| <ul> <li>Begilder Student</li> </ul> | Confirm Phone Number Confirmation Code                                                                                                    |
|                                      | المان من من من من من من من من من من من من من                                                                                                    |
| پروتر الاتصال<br>80051115            | عدد الزوار<br>العمل المعلوم بدعم 2044، بران الخون دهة الشائمة 2000 المحلف المراد الخسانوان 1200 مارك والمراد المالي المراح . كروم المحلف 3000<br>عمد الزوار 1200 مارك وسومت الزرات الخسانوان 1200 مارك والمراد المالي المراح . كروم المراح . |
| الله التعومية 🔰 الشروط والأنكام      | تو تحديث المعقوم في 2017/77<br>فاشف المستقلات الاستعادة سياسة الشاركة الإلكترونية المثلان السلام، سياسة خلوق النشر الدريمة البولوم السوامي السومات ا                                                                                         |
|                                      | قائول المائية (Control وزارة التعاريم، جميع الحقوق محقول المائية (Control وزارة التعاريم، جميع الحقوق محقوق                                                                                                    |

Figure 7: OTP Confirmation Code Form.

The below images showing the activation code received on the student mobile.

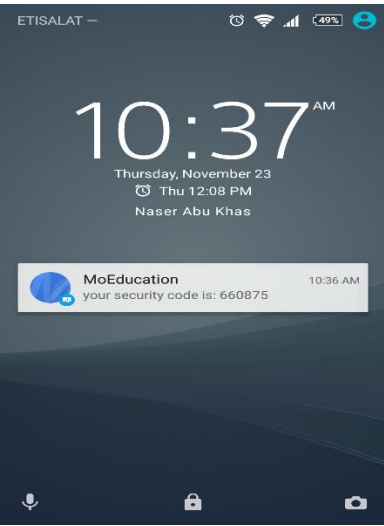

Figure 8: OTP SMS

The students have to enter this number in the screen that ask for the phone number confirmation code.

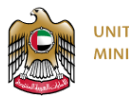

UNITED ARAB EMIRATES MINISTRY OF EDUCATION

### اخنبار الإمارات القياسي EmSAT

| MOE logo                                                                                                    |
|----------------------------------------------------------------------------------------------------|
| A HOME CONFIGURE V STUDENT V SECURE LOGOUT                                                                                                    |
| Confirm Mobile Number                                                                                                    |
| Student activation done successfully                                                                                                    |
| Login in:                                                                                                    |
|                                                                                                    |
| عدد الزوار<br>80051115 التران الدون (12) دها مريح الموقو يدعه 2007، مالي موقو المرافع 2000، المرافع 2000، معادي 1:2- موقو الاتصال<br>886,505                         |
| ىم كىنىد ئىمۇم مى 2001<br>مىلى ئىمىنىڭ ئىمۇرۇ تاركىزىغا مىلىل ئىمىنە مىلى ئىمىنە ئىمۇرۇ تاركىزىغا مىلى ئىمىنە ئىمۇم ئىمۇ ئىمۇن تىرىمان سىلىد ئىمىرمە ئىمىزە والكىزەر |
| حقوق الملكية ٥٠ ٢٥٦٪ وزارة اللربية واللعليم. جميع الحلوق محفوظة                                                                                                    |
|                                                                                                    |

Figure 9: Result of OTP Confirmation.

- 6. After entering the correct activation code students will be asked to change their default password which was created when the coordinator register their accounts.
- 7. After successful password change, students should login with their activated email and chosen password, and the list of exams will appear to allow students to register.

| a Login<br>nabukhas@gmail.com | •                                                                     |  |
|-------------------------------|-----------------------------------------------------------------------|--|
|                               | Log in with SmartPass                                                 |  |
| Remebmer Me                   | SmartPass is your Single Credential to Access UAE Government Services |  |

Figure 10: Login Page

Page **8** of **10** 

Academic Year 2017-2018

Login dujul 0 5 0 🚠 0

| UNITED ARAB EMIRATES<br>MINISTRY OF EDUCATION |                                                                                                    |                                                                                                    |                                                                                                    | EmS | اخنبار الإمارات القياسي<br>The Emirates Standardized Test |
|-----------------------------------------------|----------------------------------------------------------------------------------------------------|----------------------------------------------------------------------------------------------------|----------------------------------------------------------------------------------------------------|-----|-----------------------------------------------------------|
|                                               | لإمارات العربية المتحدة<br>ارة التربيبة والتعليم                                                                                                    | h Advance Search<br>Sig                                                                                                    | Seem Q   Mode [Eight • ] 0 G C 0 d 0                                                                                                    |     |                                                           |
|                                               | 💮 HOME TEST REGISTRATIC                                                                                                    | N LOGOUT                                                                                                    |                                                                                                    |     |                                                           |
|                                               | All EmSAT for the Academic Vi<br>Students Achieve English, Arabic Ma<br>all Grade 12 Finitali studer<br>also required for Grade 12<br>the MGE curriculum in put | car 2017-2018 (2mSAT Achieve) Kindly note that EmSAT<br>sht. Physics and chemistry will be conducted this year for<br>ris in public. If private schools. DrnAT English achieve is<br>non-Emiral students who are studying in schools using<br>lic. & private schools. | الجمع الكيار الإمانات القياسي للعول الراممي العام الدراسي 2017-2017<br>يوري الملح أنه ميتر الريار الذليل الفنة الإستقلاق بالرايتين والقيامي<br>والأماني المراقب المالة المراقب عن عن والمواطنين الجارسي في الماراس<br>الحكومية والحاص ميتم الكتل الملك عن المواطني والدارسي في الماراس<br>الحكومية والحاص من المالة التي أقتر عامل عام ال |     |                                                           |
|                                               | Chemistry If you are going for STEM r<br>Special<br>needs If you have any special need<br>take the test, please conta<br>special accommodations.                | related major at university, the Chemistry Test is required,<br>add or health problems which may affect your ability to<br>ct us via email (sn.emcatigmoe.gov.ae) to arrange for                                                                                      | في TTM ومار اختيار الكيمات متطلباً ذا قدت ترفي بالالتداي بأحد تخصمات<br>الكرافية<br>إذا كان لديك أي أحقيابات خاصة أو مشاكل صحية قد تؤثر على قدرتك على إفرام<br>القيام (هد ومن مركبة) التكاوتية روبي التواصل معا عبر التيد الالكتولية<br>بالترتيات الخاصة بك                                                                               |     |                                                           |
|                                               | English Noticets                                                                                                    | tered ×                                                                                                    | Register                                                                                                    |     |                                                           |
|                                               | Math NotRegis                                                                                                    | tered #                                                                                                    | Register                                                                                                    |     |                                                           |
|                                               | Physics NotRegis                                                                                                    | tered X                                                                                                    | Register                                                                                                    |     |                                                           |
|                                               | Chemistry NorRegit                                                                                                    | tered 🛪                                                                                                    | Register                                                                                                    |     |                                                           |
|                                               |                                                                                                    | with the sector with the sector of Edu                                                                                                    | scation. United Arab Emirates                                                                                                    |     |                                                           |
|                                               | Call Center<br>80051115                                                                                                    | Notes                                                                                                    | No. of vistors<br>886,505                                                                                                    |     |                                                           |
|                                               |                                                                                                    | © 2017 Ministry of Educa                                                                                                    | lion                                                                                                    |     |                                                           |

#### Figure 11: List of Exams

8. When student click on register button the below pop up page will appear to allow students to select the test date, center and the time shift.

|                                                                                                    |                  |                                                                                                    | Test Registration                                                                                        | ×                                                                                                    |                                                                                                    |                                |
|----------------------------------------------------------------------------------------------------|------------------|----------------------------------------------------------------------------------------------------|----------------------------------------------------------------------------------------------------|----------------------------------------------------------------------------------------------------|----------------------------------------------------------------------------------------------------|--------------------------------|
|                                                                                                    | GER              | الامارات العربية المتحدة                                                                                                    |                                                                                                    |                                                                                                    |                                                                                                    |                                |
|                                                                                                    | Read             | ورارة الشريبينة والشعلينج                                                                                                    | Emsat Test Date                                                                                          |                                                                                                    |                                                                                                    |                                |
|                                                                                                    | ~                |                                                                                                    | - Select -<br>Test Center                                                                                | ,                                                                                                    |                                                                                                    |                                |
|                                                                                                    |                  |                                                                                                    | - Calart                                                                                                 | •                                                                                                    |                                                                                                    |                                |
| STATES OF STREET, STREET, STRE |                  |                                                                                                    | Shift                                                                                                    |                                                                                                    | 10 10 LS . S.S.                                                                                                    | No. 11 No. of Concession, Name |
| F SH F DE UF DE LE                                                                                                    |                  |                                                                                                    | -Select-                                                                                                 | •                                                                                                    | Lines The Date Date                                                                                                    |                                |
|                                                                                                    | all<br>students  | EmSAT for the Academic Yes<br>Achieve English, Arabic, Math<br>all Grade 12 Emirati students<br>also required for Grade 12 in<br>the MOE curriculum in public | & private schools.                                                                                       | Submit Cancel                                                                                                | الفرائيل الديار الإمارات المراسي الفرول ا<br>يرجى العام أنه سريم إجراء الديار اللغة الإنج<br>والكيمياء لطلية الصف التاني عشر م<br>الحكومية والخاصة. سينم التيار الطلية قيل<br>الحكومية والخاصة ال |                                |
|                                                                                                    | Chemistry        | If you are going for STEM rel                                                                                                    | ated major at university, the Chemistry Test is required.                                                | كنت ترغب بالانتحاق بأحد تخصصات<br>الجامعة                                                                    | في STEM يعتبر اختبار الكيمياء متطلباً إذا                                                                                                    |                                |
|                                                                                                    | Special<br>needs | If you have any special needs<br>take the test, please contact<br>special accommodations,                                                                     | or health problems which may affect your ability to<br>us via email (memsat@more.gov.are) to arrange for | حية قد تؤثر على قدرتك على إجراء<br>التواصل معنا عبر البريد الانكاروني<br>بالتواصل معنا عبر البريد الانكاروني | ابا کان لدیله أي اختیاجات کامله أو مشاکل مد<br>اللیام (socensat@moe.gov.or) الاتتابار بردی                                                                                                    |                                |
|                                                                                                    |                  |                                                                                                    |                                                                                                    |                                                                                                    |                                                                                                    |                                |
|                                                                                                    | E                | nglish Nottegister                                                                                                    | ed <b>x</b>                                                                                              |                                                                                                    | Resister                                                                                                    |                                |
|                                                                                                    |                  |                                                                                                    |                                                                                                    |                                                                                                    |                                                                                                    |                                |
|                                                                                                    |                  | Math Noticesster                                                                                                    | ed <b>x</b>                                                                                              |                                                                                                    | Rogister                                                                                                    |                                |
|                                                                                                    |                  |                                                                                                    |                                                                                                    |                                                                                                    |                                                                                                    |                                |
|                                                                                                    | P                | hysics NotRegister                                                                                                    | ed 🗙                                                                                                    |                                                                                                    | Register                                                                                                    |                                |
|                                                                                                    |                  |                                                                                                    |                                                                                                    |                                                                                                    |                                                                                                    |                                |
|                                                                                                    | Ch               | emistry Notherister                                                                                                    | ed <b>x</b>                                                                                              |                                                                                                    | Register                                                                                                    |                                |
|                                                                                                    |                  |                                                                                                    |                                                                                                    |                                                                                                    |                                                                                                    |                                |
|                                                                                                    |                  |                                                                                                    | 🖕 algut degta 🖉 alla and a fall                                                                          |                                                                                                    |                                                                                                    |                                |
|                                                                                                    |                  |                                                                                                    | ······································                                                                   |                                                                                                    |                                                                                                    |                                |
|                                                                                                    | 0                | Call Center                                                                                                    | Notes                                                                                                    |                                                                                                    | No. Of Visitors                                                                                                    |                                |
|                                                                                                    | K                | 80051115                                                                                                    | 1                                                                                                    |                                                                                                    | 886,505                                                                                                    |                                |
|                                                                                                    |                  |                                                                                                    | Less Uodere                                                                                              |                                                                                                    |                                                                                                    |                                |
| Stars Hillston A.                                                                                                    |                  | Denne Constillers - Denne Abr                                                                                                    |                                                                                                    |                                                                                                    |                                                                                                    |                                |
| a na kasar ng kasar na kasar ng kasar na kasar ng kasar ng kasar ng kasar ng kasar ng kasar ng kasar ng kasar n                                                                                                    |                  |                                                                                                    |                                                                                                    |                                                                                                    |                                                                                                    |                                |
|                                                                                                    |                  |                                                                                                    |                                                                                                    |                                                                                                    |                                                                                                    |                                |

Figure 12: Exam Registration Popup Page

After selecting the fields and submit the form the registration for the test appear as below:

Ministry of Education National and International Tests Page **9** of **10** 

| 「油油」 | UNITED ARAB EMIRATES<br>MINISTRY OF EDUCATION |                                                                                                    |                                                                                                    | اخنبار الإمارات القياسي <b>EmSAT</b> The Emirates Standardized Test |
|------|-----------------------------------------------|----------------------------------------------------------------------------------------------------|----------------------------------------------------------------------------------------------------|---------------------------------------------------------------------|
|      |                                               | الإسارات العربية التعملة<br>وزارة الشربية والتعليم                                                                                                    | $h  \underbrace{ found } \  \  \  \  \  \  \  \  \  \  \  \  \$                                                                                                    |                                                                     |
|      |                                               | HOME TEST REGISTRATION LOGOUT                                                                                                    |                                                                                                    |                                                                     |
|      |                                               | All Employ for the Academic Year 2017/2018 (FINAL Acheve) Study note that Employ<br>Acheve trapled, Analos, Math. Physica and chemistry will be conducted this year for<br>all Gaster 12 Environ students in pable to prime schools, EmAI region Acheve<br>and Example and an analysis of the prime schools, and the school and<br>the More annother in pable to prime schools. | 2015-001 لومارا الوامل العراسي القول الدامعي العراق الرابع الاست.<br>Arbree واليوار واليوار العراق العراق المرابع واليوار واليوار واليور العراق العراق العراق العراق العراق العراق ا<br>سردامها والمرابع المرابع المرابع المرابع المرابع المرابع العراق المرابع العراق المرابع العراق العراق المرابع العراق المرابع العراق العراق المرابع العراق المرابع العراق المرابع العراق المرابع العراق المرابع العراق العراق ال |                                                                     |
|      |                                               | Chemistry If you are going for STEM related major at university, the Chemistry Test is require<br>Spacial If you have any special needs or health problems which may affect your ability to                                                                                                    | مي STEM وماير اختبار الكرمياء متطلباً إذا كنت ترغب بالالتحاق بأحد تتحصمات .<br>قاجامة<br>إذا كان لديك أي احتياجات خاصة أو مشاكل محية قد تؤثر على قدرتك على إجراء                                                                                                    |                                                                     |
|      |                                               | needs take the test, please contact us via email (sn.emsati@moe.gov.ae) to arrange for<br>special accommodations.                                                                                                    | للقيام (niemsat@moe.gov.ae)الختيار يرجى التواصل معنا عبر البريد الاكتروني<br>بالترانييات الخاصة بك<br>-                                                                                                    |                                                                     |
|      |                                               | English Reported<br>TealCenter: NCT Duba Meris College<br>TealDate: Its Describe: 2017<br>TeaShift: Shift 1 - 900 a.m.                                                                                                    | Eat: Cance: GeneraleTickue                                                                                                    |                                                                     |
|      |                                               | Math Notlingsbirred x                                                                                                    | Register                                                                                                    |                                                                     |
|      |                                               | Physics NotRegistered x                                                                                                    | Register                                                                                                    |                                                                     |
|      |                                               | Chemistry NotFlegistered ×                                                                                                    | Register                                                                                                    |                                                                     |
|      |                                               | interviewerse Antonio Ministry of E                                                                                                    | ducation, United Arab Emirates                                                                                                    |                                                                     |
|      |                                               | Call Center 80051115                                                                                                    | No. Of Vielders<br>886,505                                                                                                    |                                                                     |
|      |                                               | 🔬 😑 🕭 🌑 Loc Update<br>Terms Conditions ProceyPolicy Disclariner Accessibility Stremup Disclariner                                                                                                    | Topyngin Couver Charter i ePlennispatium Policy Help Terminologies                                                                                                    |                                                                     |
|      |                                               | 40 2017 Ministry of Edu                                                                                                    | cation                                                                                                    |                                                                     |

Figure 13: Confirmation of Exam Registration.

E C

9. Student can repeat the steps 7-8 to register for another exam